# CryoStar NX50 中文操作及故障排除

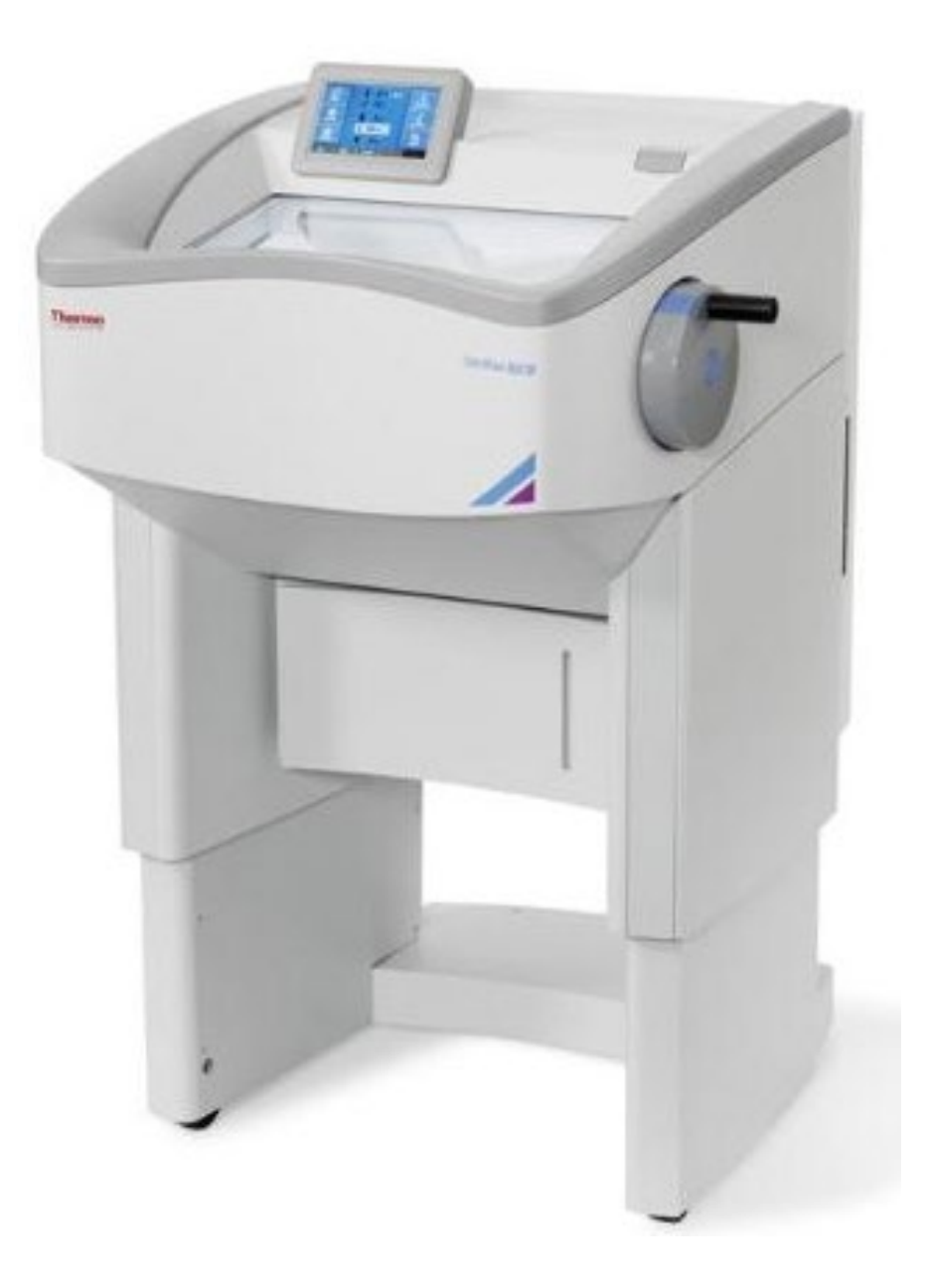

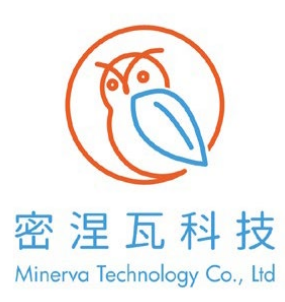

密涅瓦科技有限公司 新北市新莊區中安街 37號5樓

Minerva Technology Co.,Ltd

# NX50 設定參數表 NX50

|                    | 冷卻參數                      |
|--------------------|---------------------------|
| 標本頭溫度控制            | +10°C ≨U -45°C            |
| 刀座温度控制             | -20°C ≨1 -25°C            |
| 快速冷凍座(Cryobar)溫度控制 | 至 -57°C                   |
| 除霜選項               | 程式控制/立即                   |
|                    | 切片機及切片參數                  |
| 切片厚度範圍             | 0.5–500 $\mu$ m           |
| 細切厚度範圍             | 0.5–100 $\mu$ m           |
| 細切厚度分辨率            | 0.5 μm 從 0.5 到 5 μm       |
|                    | 1 μm 從 5到 10 μm           |
|                    | 2 μm 從10到 20 μm           |
|                    | 5 μm 從 20 到 50 μm         |
|                    | 10 μm從50到100μm            |
| 粗切厚度範圍             | 5 ≨] 500μm                |
| 粗切厚度分辨率            | 5 μm 從 5 到 30 μm          |
|                    | 10μm 從 30到 100μm          |
|                    | 20μm 従 100到200μm          |
|                    | 50µm 從 200 到 500µm        |
| 刀片回縮(回程)           | 20µm                      |
| 標本垂直行程             | 64mm                      |
| 水平刀片移動             | 48mm                      |
| 切片方式               | 手動。最大速度:3mm/s             |
| 夾頭(chuck)尺寸        | 30 和 40mm。特殊尺寸另外詢問        |
| 標本定位               | X和Y軸通用8度,帶零刻度定位。Z軸可達360度。 |
| 粗進                 | 電動                        |
| 切片驅動               | 手輪手動                      |
| 間隙角調整              | 一次性刀架 8-16 度              |
| 真空過濾器 Vacumtome    | 約 500m1                   |
|                    | COLD D 参数                 |
| 储液量                | 1000m1                    |
| 推薦介質               | Sanosil S010(5% H202)     |
|                    | 原廠設定                      |
| 計數器模式              | 0                         |
| 回縮系統               | 開                         |
| 語言                 | 英文                        |
| 細切厚度               | 0.5 μm                    |
| 粗切厚度               | 5 μm                      |

| 艙燈照明          | 100%  |
|---------------|-------|
| 螢幕亮度          | 100%  |
| 推進馬達初始化       | 是     |
| 標本頭溫度         | -20°C |
| Cryobar       | 刷     |
| Vacumtome(選配) | 刷     |
| 消毒(選配)        | 關     |
| 自動消毒(週期)      | 凌晨3點  |
| 自動除霜(週期)      | 凌晨3點  |
| 切片計數器         | 0     |
| 切片總數          | 0     |

儀器設置

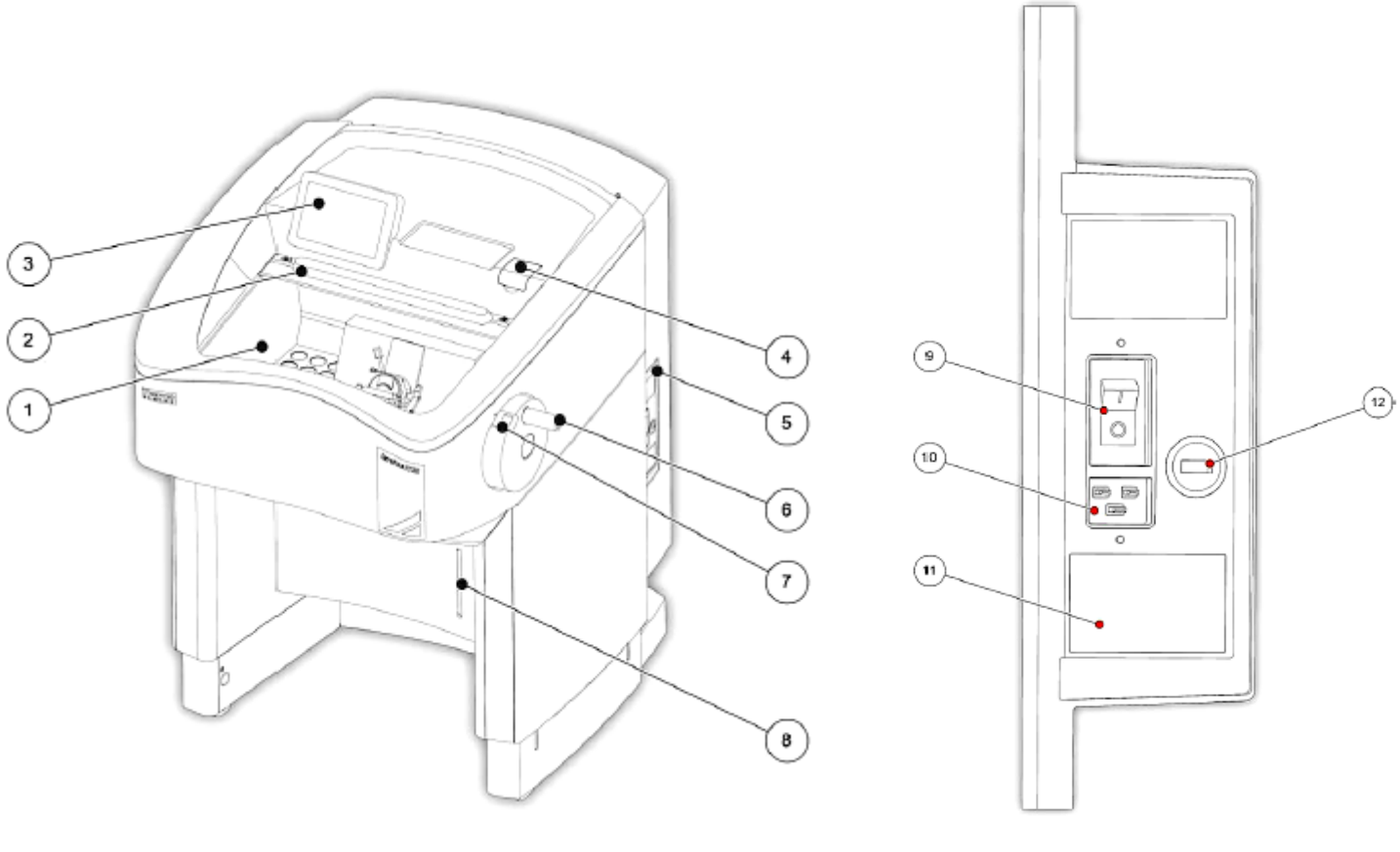

- 1. 冷凍艙
- 3. 觸控螢幕
- 5. 連接面板
- 7. 手輪機械鎖
- 9. 電源開關
- 11. 額定功率與序列號標籤

2.冷凍箱窗口
 4. Cold D 儲液罐蓋
 6. 手輪
 8. 排水儲液罐蓋
 10. 電源插座
 12. X2-USB插槽

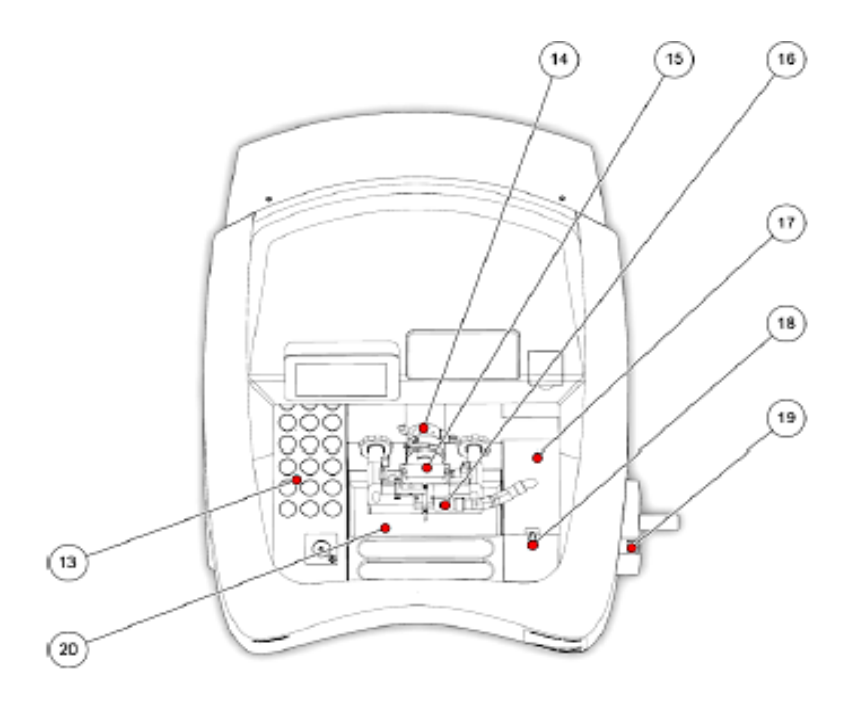

13. Cryobar與冷藏區

14.標本頭

15. 带防捲板的刀座

16.Vacutome (選配)

17. Vacutome過濾器蓋

18. Vacutome過濾器蓋釋放

鈕

19. 手輪機械鎖

20. 切片集屑盤

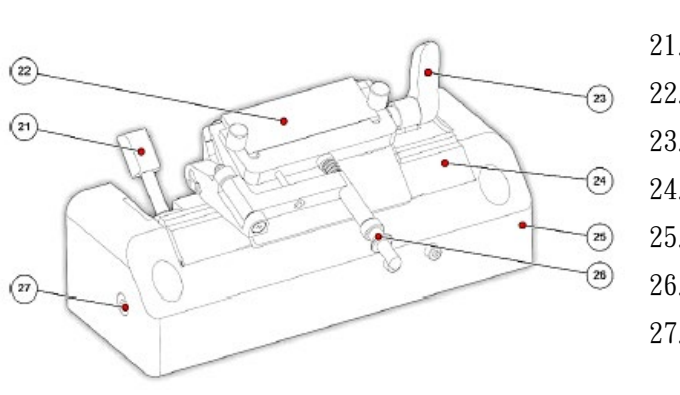

# 刀座

21. 橫向調整桿
 22. 防捲板
 23. 刀片夾固定桿
 24. 刀座底座
 25. 刀座底座
 26. 防捲板調整
 27. 間隙夾調整螺絲

標本頭

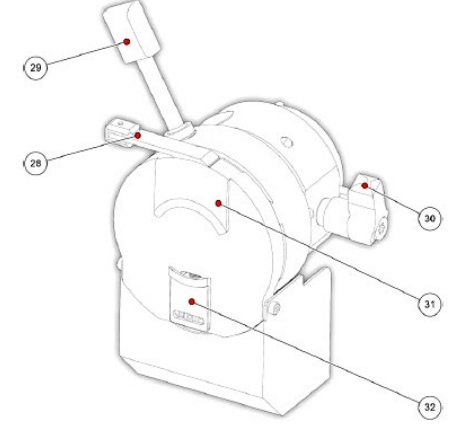

28. 標本卡盤釋放桿
 29. 定向手柄
 30. 標本頭夾固定桿
 31. 上標本卡盤爪(靜止)
 32. 下標本卡盤爪(移動)

系統介面

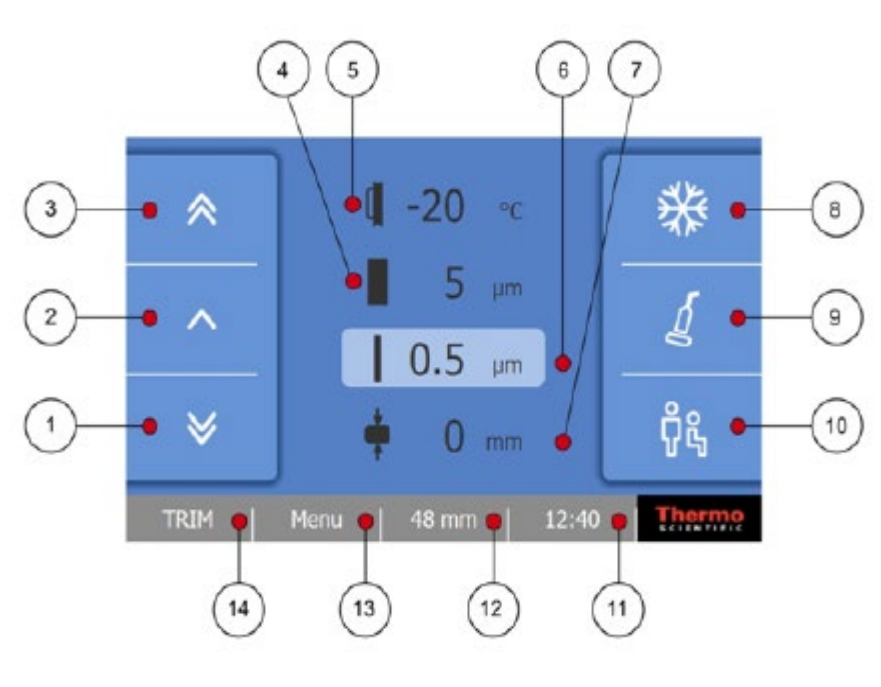

14. 粗切鈕

"OK" Button

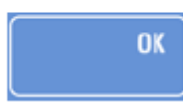

#### 確定鈕

按確定鈕保存對特定設置的任何更改

# "Back" Button

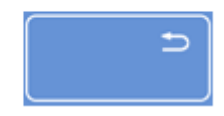

#### 返回鈕

按返回鈕,返回上一頁,不保存任何更改。

### 箭頭鈕

使用箭頭鈕將值調整到所需設置值

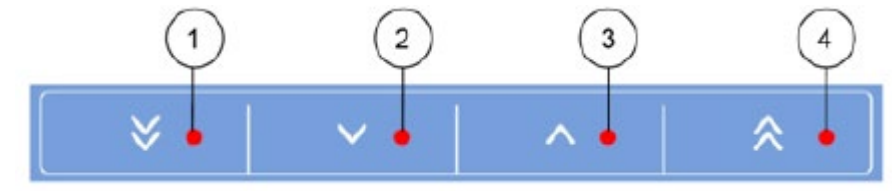

#### 主目錄- 開機後出現的

螢幕畫面

- 1. 刀座後退鈕
- 2. 刀座前進鈕
- 3. 刀座快速前進鈕
- 4. 粗切厚度
- 5. 標本頭溫度
- 6. 細切厚度
- 7. 切窗/Vacutome 窗口(選配)
- 8.Cryobar 按鈕
- 9. Vacutome 功能鈕(選配)
- 10. 高度調整鈕
- 11. 時間/日期
- 12. 多功能鈕
- 13. 目錄

# 粗切和細切厚度

按螢幕上"粗切鈕"

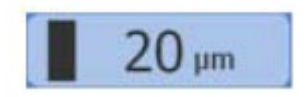

顯示粗切厚度設定

|          |        |        | Trim Section |
|----------|--------|--------|--------------|
|          | 20     | μm     |              |
| <b>V</b> | ~      | ^      | *            |
| 400 µm   | 200 µm | 100 µm | 10 µm        |
|          |        |        | ОК           |

- 選擇依個預設值:400,200,100, 10μm
- 2. 或使用箭頭鈕調整數值
- 3. 按確定鈕確認設置並返回主目錄

 按返回鈕退回到主目錄,不儲存 任何設定。

#### 按螢幕上"細切鈕"

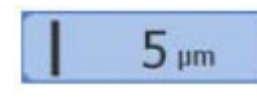

#### 顯示細切厚度設定

| 5 (          | ım    |      |
|--------------|-------|------|
| ×   ×        | ^     | *    |
| 100 µm 50 µm | 10 µm | 5 µm |

- 選擇依個預設值:100,50, 10,5μm
- 2. 或使用箭頭鈕調整數值
- 按確定鈕確認設置並返回主
   目錄
- 按返回鈕退回到主目錄,不儲 存任何設定。

#### 溫度

## 標本頭溫度設定

按螢幕上"標本頭溫度鈕"

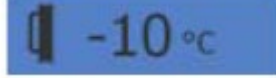

顯示標本頭溫度設定

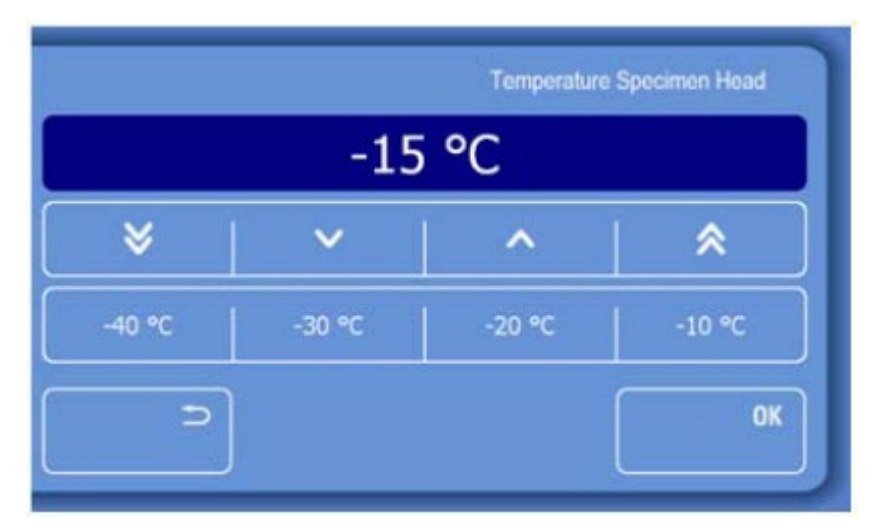

- 選擇依個預設值:-40, -30,-20,-10℃
- 2. 或使用箭頭鈕調整數值
- 按確定鈕確認設置並返
   回主目錄
- 按返回鈕退回到主目 錄,不儲存任何設定。

#### 冷凍艙溫度

- 室温+20℃時,CryoStar NX50標本頭溫度的可控變量低至-45℃+/-2℃,冷凍艙的溫度 均匀為值在-25℃+/-2℃,從而確保良好的切片質量。壓縮機持續運作以維持冷凍艙溫 度,蒸發器確保冷凍艙良好的空氣流通。
- 標本頭和冷凍艙的極限溫度均將受到室溫影響。室溫每升高1℃,他們將升高0.7℃。

#### 切片視窗

按螢幕上"切片視窗鈕"

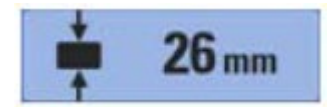

顯示切窗設定

| Define cutting<br>setting, press s | window: Positio<br>Start; position k | n the handwhe<br>owest setting, p | el at the highest<br>ress End. |
|------------------------------------|--------------------------------------|-----------------------------------|--------------------------------|
|                                    | Start                                | End                               | or                             |
| ح                                  |                                      |                                   | ОК                             |

### 刀座定位

#### Backward fast (3mm/sec) button

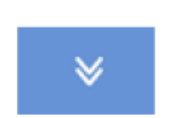

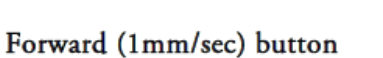

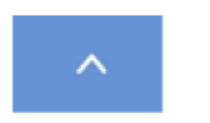

- 1. 按住該按鈕將刀座移向標本
- 2. 按鈕被按下時刀座才會移動
- 3. 放開按鈕時則將立即停止

Forward fast (3mm/sec) button

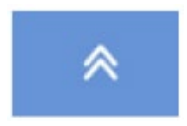

- 1. 按住該按鈕將刀座快速移向標本
- 2. 按鈕被按下時刀座才會移動
- 3. 放開按鈕時則將立即停止

- 轉動手輪將標本下緣緊貼刀口上
   方
- 2. 按"START" 鈕
- 繼續順時針轉動手輪,使標本的上 緣略低於刀口處
- 4. 按"END" 鈕

1. 按住該按鈕1秒將刀座移開標本頭小段距離

2. 大約2秒鐘後,標本頭自動移回原位
 3. 再次按下該按鈕以立即停止這種移動

- 5. 按確認紐設置並返回到主目錄
- 6. 按返回鈕,退回到上一頁,不保存 更改。

# 標本快速冷凍

啟用 Cryobar 時,它需要 2-3 分鐘時間達到最低溫度-57℃+/-3℃(室溫 20℃時)。 Cryobar 保持約 10 分鐘的啟用狀態,螢幕 Cryobar 按鈕下方的時間顯示器對此進行指示。 使用包埋劑和Cryobar將標本冷凍到標本卡盤上。

為了確保標本和卡盤的最佳黏附,在使用前應將卡盤儲存在室溫下,若要最好的冷凍質量,可在 Cryobar的冷凍口加一些酒精

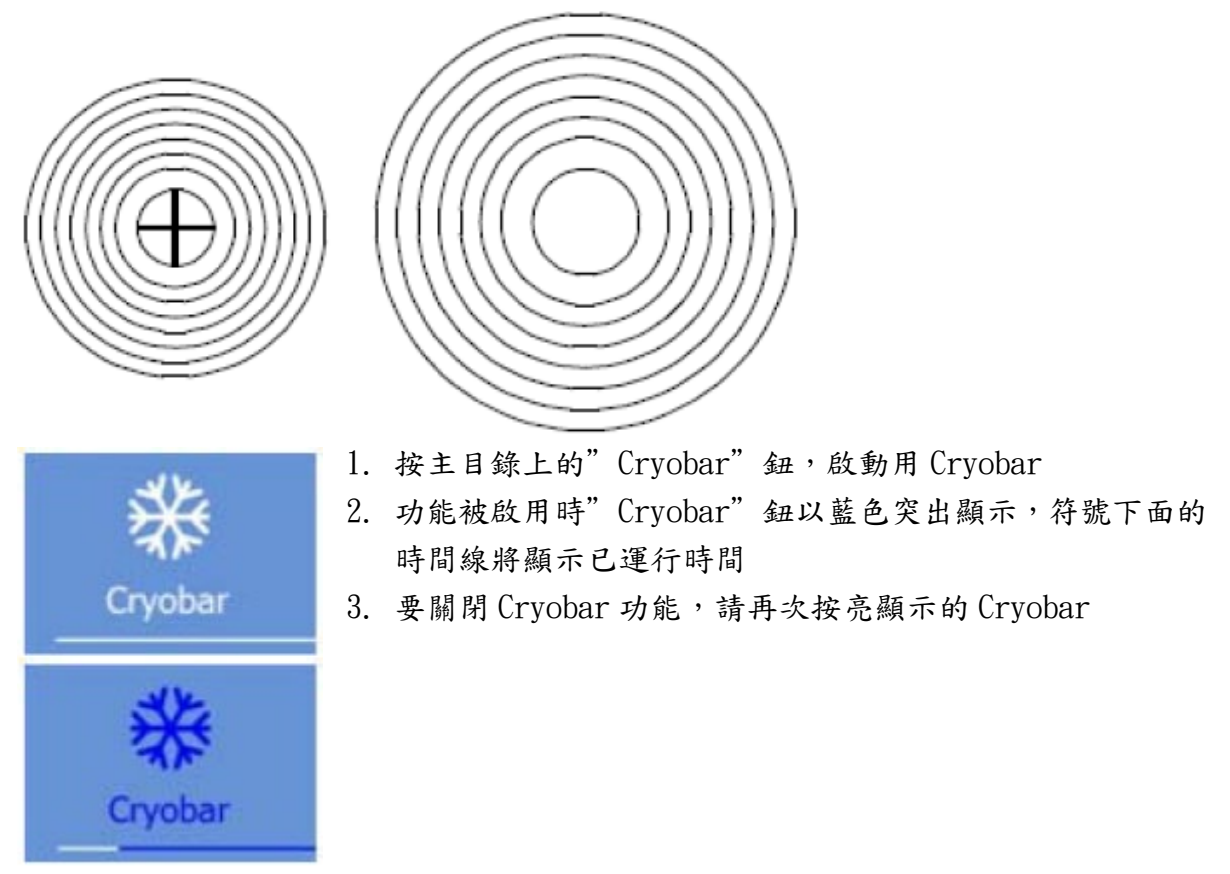

### Vacutome 和清潔模式(選配)

Vacutome 系統提供主動真空抽吸,可幫助清潔冷凍艙和伸展切片。 按主目錄中的"Vacutome"按鈕,顯示 Vacutome 設定頁面。

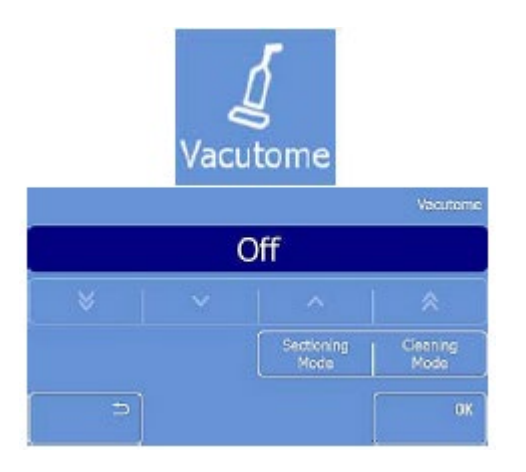

# 啟動 Vacutome

|   | 0 | %                  |                  |
|---|---|--------------------|------------------|
| * | ~ | <b>^</b>           | *                |
|   |   | Sectioning<br>Mode | Cleaning<br>Mode |
| 5 |   |                    | ОК               |

# 關閉 Vacutome

**Vacutome** Vacutome

- 按"Sectioning Mode"鈕,顯示 Vacutome 設定頁面
- 2. 利用箭頭鈕增減 Vacutome 吸力值
- 3. 按確認紐設置並返回到主目錄
- 4. 按返回鈕,退回到上一頁,不保存更改。
- 1. 按主目錄中黃色的" Vacutome" 按鈕
- 按 Vacutome 螢幕上黃色的"Sectioning Mode"鈕,該 選項將呈現白色
- 3. 按確認紐設置並返回到主目錄
- 4. 按返回鈕,退回到上一頁,不保存更改。

# 開啟清潔模式

注意:請使用清潔 Cryostar NX50 冷凍艙的清潔軟管

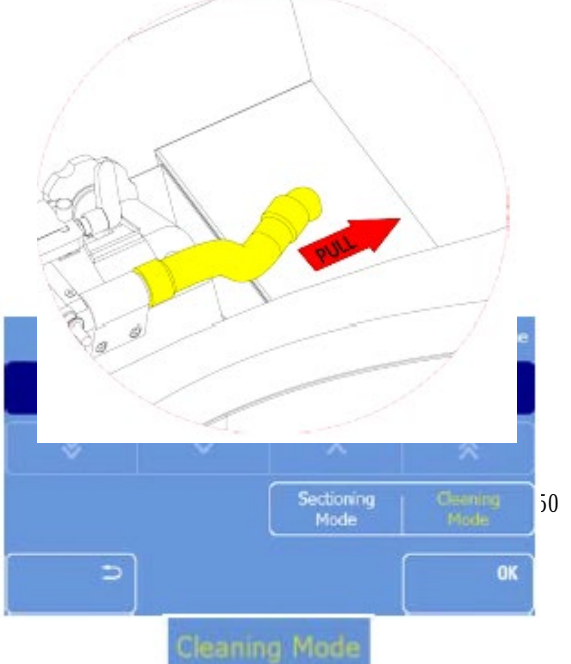

- 要清潔冷凍艙前,應將 Vacutome 軟管從吸 嘴塞中移出(如左圖)。
  - 用布或紙巾及適當清潔劑清洗和乾燥冷 凍艙。將軟管加長段(配件編號 435560)
     連接到 Vacutome 軟管,並用真空清潔小 零件。
  - 3. 按主目錄上的"Vacutome"鈕,將顯示 V acutome 頁面
- 4. 按" Cleaning Mode" 啟用此模式。清潔

j0 中文操作手册 10

模式將在啟動後10分鐘後自動關閉。

#### 關閉清潔模式

- 5. 按主目錄上黃色的" Vacutome" 鈕
- 6. 按黄色的" Cleaning Mode" 鈕
- 7. 按確認紐設置並返回到主目錄
- 8. 按返回鈕,退回到上一頁,不保存更改。
- 9. 重新連接 Vacutome 軟管
- 多功能按鈕- 提供使用者更多的切片過程訊息

按下此按鈕,可顯示三個不同指示。

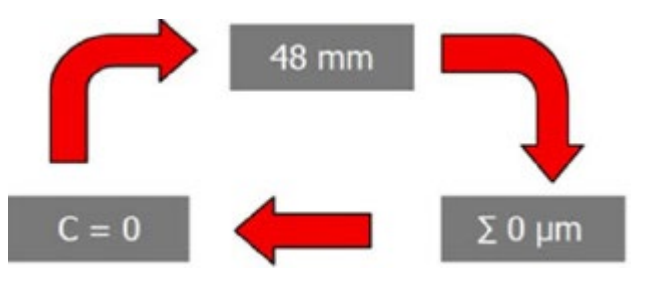

- 到刀座前端位置的剩餘距離
- 0 mm
- 切片厚度總數:若要重置該數值,按下此鈕約3秒即可。

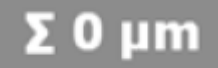

切片計數器:若要重置該數值,按下此鈕約3秒即可。

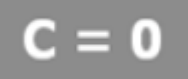

待機-當 Cryostar NX50 已開但已處於非活動狀態1小時,它會自動進入待機模式。待機期間, Cryostar NX50 維持用戶所調整的標本頭溫度。
待機模式下,冷凍艙燈關閉。

#### 手動進入待機模式

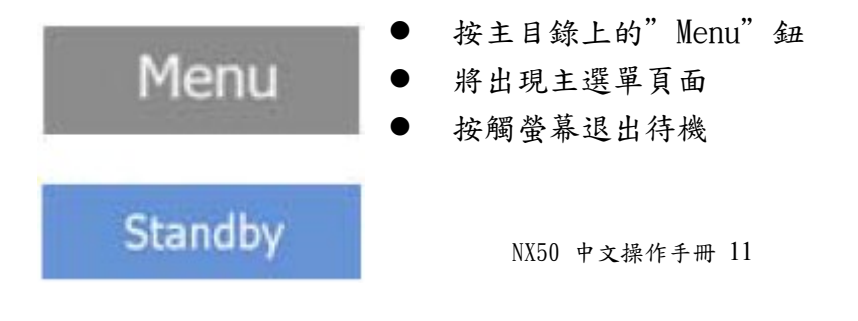

除霜- 不可避免的是,在切片機上工作時,冷凍艙的乾空氣與冷凍艙外暖濕空氣 混合在一起。歧片蒸發器會結霜,霜的厚度增加會降低蒸發器的效率。因此,每天 的除霜是必要的。

注意: 在控制面板上設置每日除霜時間。除霜時間最多需要1小時,並根據除霜的 厚度會有所不同。

#### 立即除霜

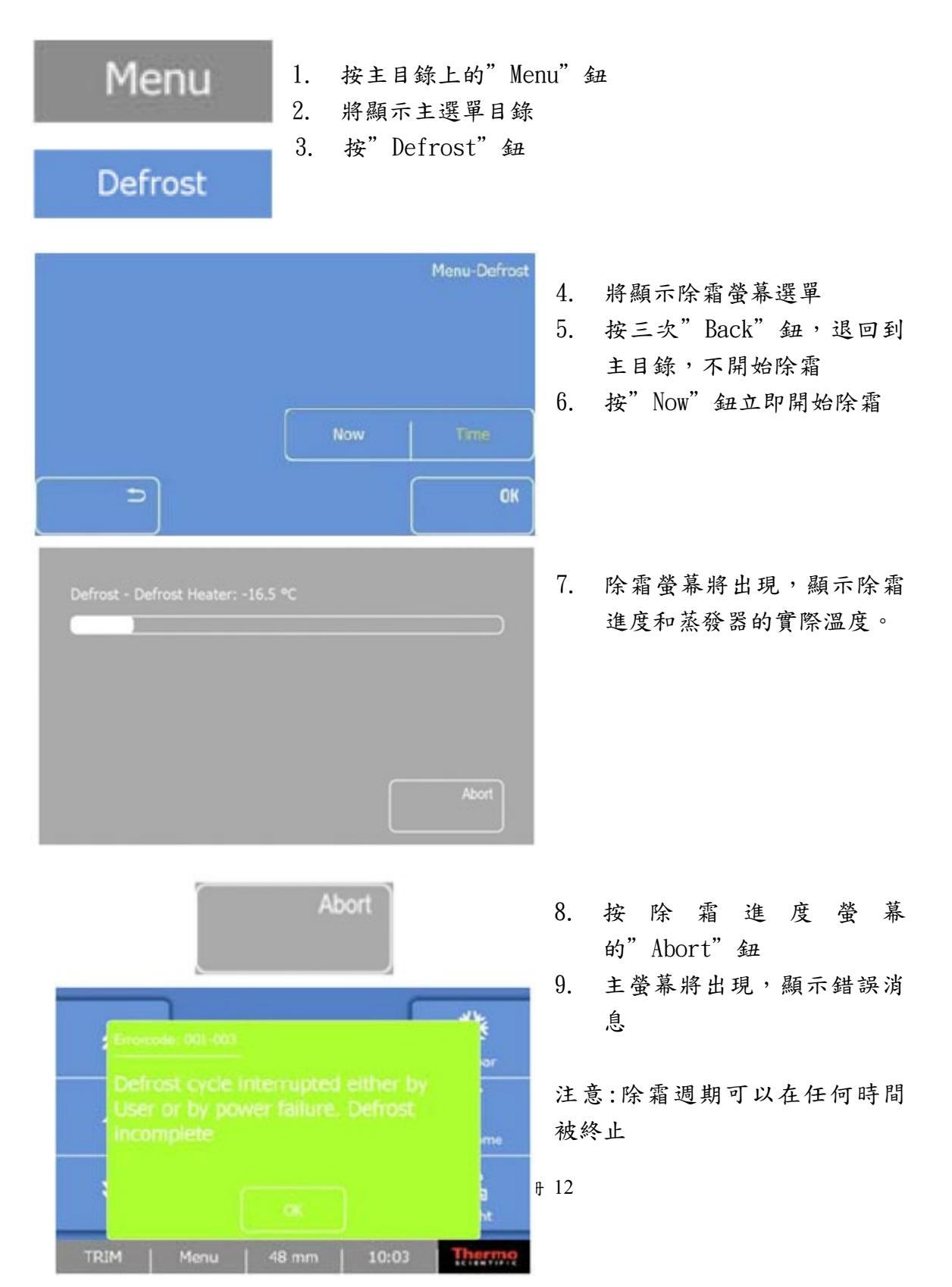

## 编程每日除霜週期

注意:應把每天除霜週期時間設定在正常工間時間以外,以避免延誤工作流程。

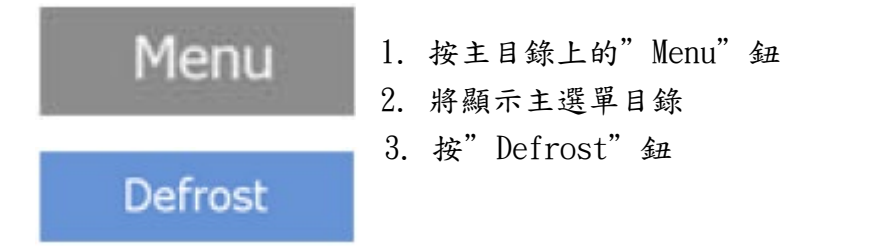

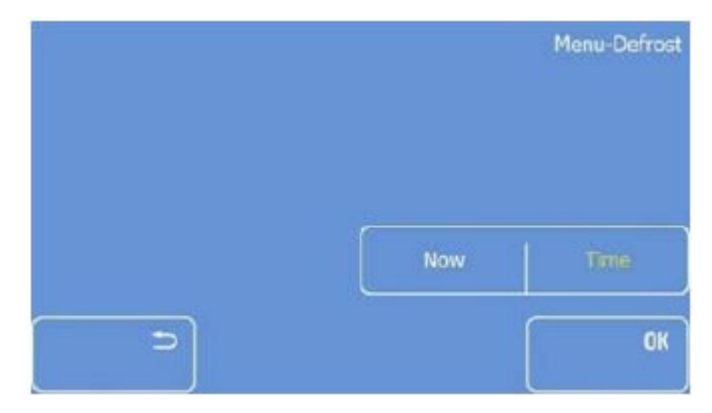

- 4. 將顯示除霜螢幕選單
- 5. 按"Time" 鈕

6. 將顯示除霜時間螢幕選單

注意:標準的每天除霜週期設定為 每天半夜00:00

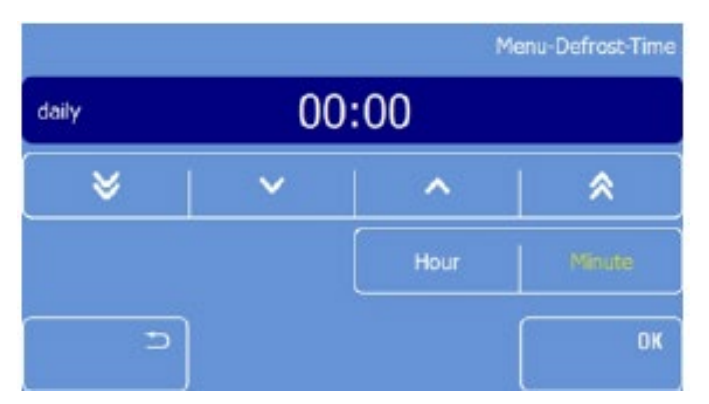

 要更改標準設置,按"Hour" 和/或"Minute"鈕

- 8. 使用箭頭鍵調整時間
- 9. 按" Ok" 鈕確認您的設置
- 10. 按三次"Back"鈕,退回到主 目錄

注意:每天的除霜僅對蒸發器歧片 除霜,為防止切片問題,應每 6-8 週至少進行一次總體除霜。另外, 至少每週一次檢查一次廢液容器的 液體積聚

# 顯示螢幕鎖

注意:顯示螢幕鎖用於避免意外更改冰凍切片機的設置。

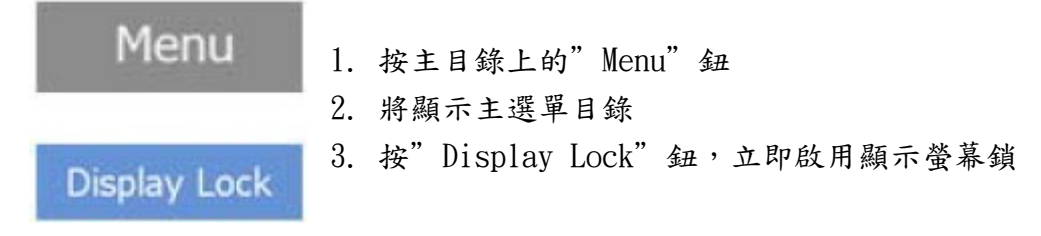

## 關閉螢幕鎖設定

按"Lock"符號三次

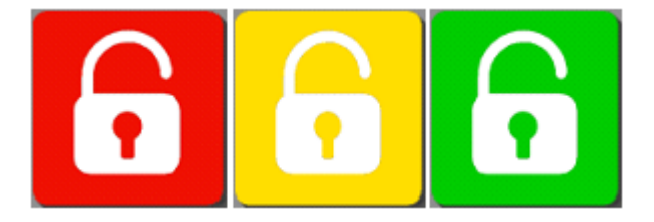

注意:符號每次被按下都會改變顏色(紅-黃-綠)

回縮

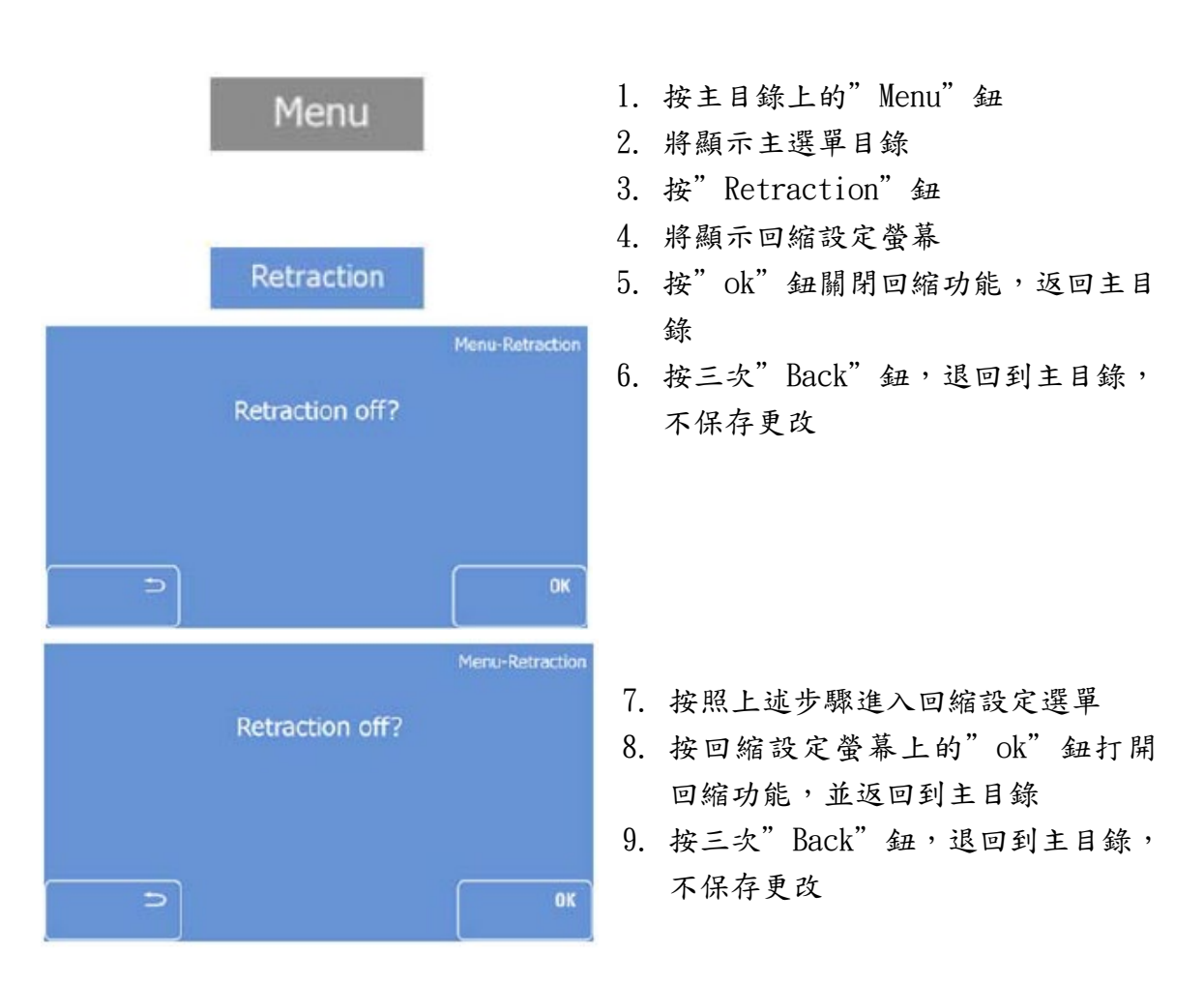

NX50 中文操作手册 14

#### 故障排除

故障排除表

| 問題             | 可能原因              | 建議                |
|----------------|-------------------|-------------------|
| 切片摺疊或摺皺        | 1. 標本太熱           | 降低標本溫度。在壓板和刀片上使用冷 |
|                |                   | 凍噴劑進行降溫。          |
|                | 2. 防捲板太低          | 朝著標本提高防捲板         |
|                | 3. 防捲片或壓板太髒       | 用無水酒精清洗並徹底乾燥      |
| 切片在防捲板底下捲起     | 標本太冷              | 提高標本溫度            |
| 提高 ARP(防捲板)後標本 | 1. 防捲板和壓板太熱       | 將防捲板從刀片/刀座移開。     |
| 捲曲             |                   | 在壓板和刀片上使用冷凍噴劑進行降  |
|                |                   | 溫 。               |
|                | 2. 刀片鈍了           | 更换刀片              |
| 切片撕裂或破裂        | 1. 標本太冷           | 提高溫度              |
|                | 2. 刀片受損或骯髒        | 更换刀片              |
|                | 3. 標本凍結過快或樣本過大    |                   |
| 切片一片厚一片薄       | 1. 檢查刀座和標本是否正確夾固  |                   |
|                | 2. 確保表本牢固地附於冷凍艙/卡 |                   |
|                | 盤                 |                   |
|                | 3. 標本溫度不正確        | 提高或降低温度           |
|                | 4. 刀片不鋒利          | 更换刀片              |
| 標本和切片顫動        | 1. 刀座未正確固定        | 檢查刀座固定夾,是否定位固定    |
|                | 2. 刀片未正確固定        | 可透過旋緊頂部後面的夾緊螺絲增大刀 |
|                |                   | 片夾持力              |
|                | 3. 標本未正確固定        | 檢查標本是否牢固安裝和夾固在標本頭 |
|                |                   | 夾爪中。檢查卡盤背部或標本頭上有無 |
|                |                   | 碎削或結冰             |

# 成功切片提示

為了獲得最佳的切片,應遵守以下幾點:

- 檢查刀口情況,將其水平移動到左側或右側以得到尖銳的切割刀口
- 檢查防捲板的調整
- 確保防捲板玻璃邊緣乾淨,無碎削。
- 小心去除刀片前後部,防捲板和壓板板上的結霜(使用酒精即可)
- 擰緊刀架和標本頭上的所有夾緊螺絲和夾固桿
- 根據不同標本類型選擇適當的標本溫度-參閱不同類型新鮮標本切片最佳溫度範圍
- 預留時間使冷凍艙內的溫度達到穩定
- 選擇合適的包埋劑

- 避免過度使用包埋劑
- 如果標本使用液態氮或類似冷凍技術冷凍,則必須將標本調整到切片溫度
- 調整適當的間隙角,選擇 8-16°的間隙角。預設間隙角為 10°
- 選擇合適的切片速度:材料越硬,切片速度越慢。
- 把刀和標本放到一起時要小心。

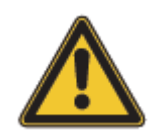

在除霜期間,應從冷凍艙中取出標本,因為冷凍艙內溫度會升高。不要 長時間將標本放置或儲存在冰凍切片機內。由於斷電或其他意外的儀器 故障,標本可能會受損。

#### 如何避免 Vacutome 工作時發生故障

- 根據標本尺寸精確調節切窗和抽吸窗口,以避免意外處理良好切片
- 根據標本尺寸和所選切片厚度調整抽吸真空設置
- 確保標本充分制冷,以避免切片廢削沾黏附和阻塞 Vacutome 的吸抽管

#### 新鮮組織切片溫度指南

下面給出的數值作為指南參考:

| 標本類型   | 標本溫度      |
|--------|-----------|
| 脂肪組織   | -30℃或以下   |
| 骨髓     | -20°C     |
| 大腦     | -12°C     |
| 乳房     | -25°C     |
| 带脂肪的乳房 | -30°C 或以下 |
| 子宮頸    | -20°C     |
| 結締組織   | -16°C     |
| 腸道     | -20°C     |
| 心臟     | -18°C     |
| 腎      | -15°C     |
| 唇      | -13°C     |
| 肝      | -13°C     |
| <br>肺  | -15°C     |
| 淋巴結    | -13°C     |
| 肌肉     | -16°C     |
| 視網膜    | -35°C     |
| 卵巢     | -20°C     |
| 胰腺     | -20°C     |
| 前列腺    | -20°C     |
| 皮膚     | -16°C     |
| 带脂肪的皮膚 | -25°C     |

| <br>脾   | -16°C |
|---------|-------|
| 睪丸      | -10°C |
| 甲狀腺     | -15°C |
| 子宫內膜刮除物 | -7°C  |
| 子宫      | -20°C |